## Новый дизайн истории заказов и страницы деталей заказа 24.12.2018

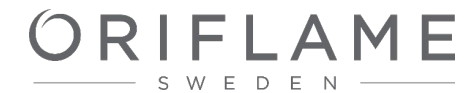

# История заказов

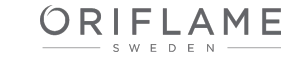

## Было

#### История заказов

| Номер заказа | Номер<br>накладной | Дата заказа  📻 | Общая сумма | Общий долг  | Статус Т   |
|--------------|--------------------|----------------|-------------|-------------|------------|
| 9973602010   |                    | 21.12.2018     | 508,00 p.   | 508,00 p.   | Не оплачен |
| 9973601010   |                    | 21.12.2018     | 264,00 p.   | 0,00 p.     | Оплачен    |
| 9769340010   | 5911209602         | 11.12.2018     | 264,00 p.   | 0,00 p.     | Отменен    |
| 9769721010   | 5911209609         | 11.12.2018     | -264,00 p.  | 0,00 p.     | Возвращен  |
| 9768739010   | 5911209594         | 11.12.2018     | -179,00 p.  | 0,00 p.     | Возвращен  |
| 9767261010   | 5911209586         | 10.12.2018     | 179,00 p.   | 0,00 p.     | Отменен    |
| 9731675010   |                    | 10.12.2018     | 2 388,00 p. | 0,00 p.     | Отменен    |
| 9597187010   | 5911204215         | 07.12.2018     | 6 514,00 p. | 6 158,00 p. | Не оплачен |
|              | 20081040517        | 29.11.2018     | 2 195,00 p. | 0,00 p.     | Отменен    |
| 9368234010   |                    | 29.11.2018     | 2 694,00 p. | 0,00 p.     | Отменен    |

Ваш обновленный бизнес-статус

Консультант: 2845866 r-жа first\_name last\_name\_2845866 +79999999927 Russia

Личные ББ: 0 ББ группы: 39 Общая задолженность: 0,00 р. Пеня 0,00 р. Кредит: 10 000,00 р. Оставшаяся скидка: 0,00 р. Оставшаяся предоплата: 0,00 р. Всего продаж 772,00 р.

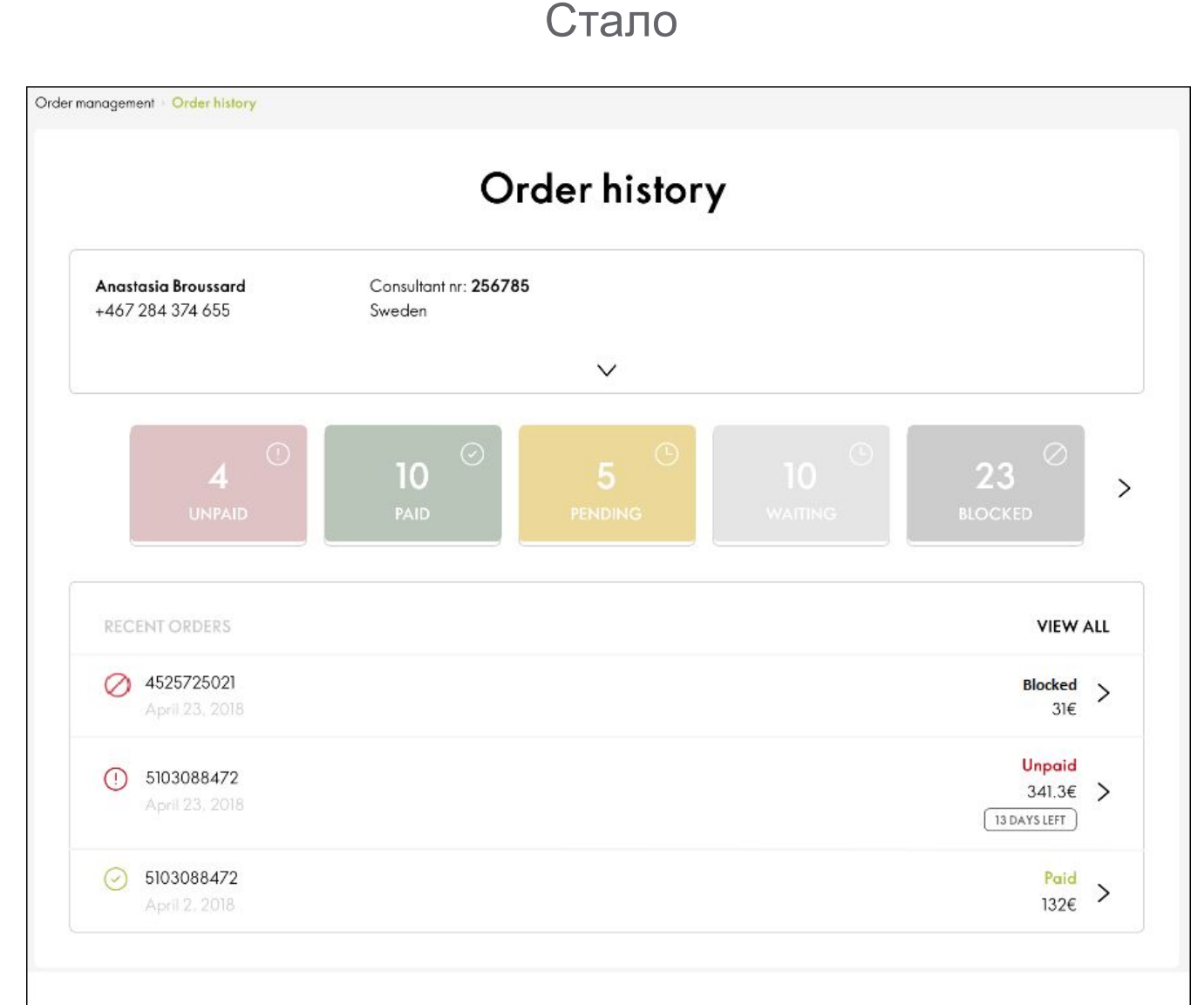

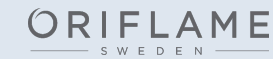

## Было

#### История заказов

| Номер заказа              | Номер<br>накладной | Дата заказа  📻 | Общая сумма | Общий долг  | Статус Т   |
|---------------------------|--------------------|----------------|-------------|-------------|------------|
| 9973602010                |                    | 21.12.2018     | 508,00 p.   | 508,00 p.   | Не оплачен |
| 9973601010                |                    | 21.12.2018     | 264,00 p.   | 0,00 p.     | Оплачен    |
| 9769340010                | 5911209602         | 11.12.2018     | 264,00 p.   | 0,00 p.     | Отменен    |
| 9769721010                | 5911209609         | 11.12.2018     | -264,00 p.  | 0,00 p.     | Возвращен  |
| 9768739010                | 5911209594         | 11.12.2018     | -179,00 p.  | 0,00 p.     | Возвращен  |
| 9767261010                | 5911209586         | 10.12.2018     | 179,00 p.   | 0,00 p.     | Отменен    |
| 9731675010                |                    | 10.12.2018     | 2 388,00 p. | 0,00 p.     | Отменен    |
| 95971870 <mark>1</mark> 0 | 5911204215         | 07.12.2018     | 6 514,00 p. | 6 158,00 p. | Не оплачен |
| 9368353010                | 20081040517        | 29.11.2018     | 2 195,00 p. | 0.00 p.     | Отменен    |
| 9368234010                |                    | 29.11.2018     | 2 694,00 p. | 0,00 p.     | Отменен    |

#### Ваш обновленный бизнес-статус

Консультант: 2845866 r-жа first\_name last\_name\_2845866 +79999999927 Russia Личные ББ: 0 ББ группы: 39 Общая задолженность: 0,00 р. Пеня 0,00 р. Кредит: 10 000,00 р. Оставшаяся скидка: 0,00 р. Оставшаяся предоплата: 0,00 р. Всего продаж 772,00 р.

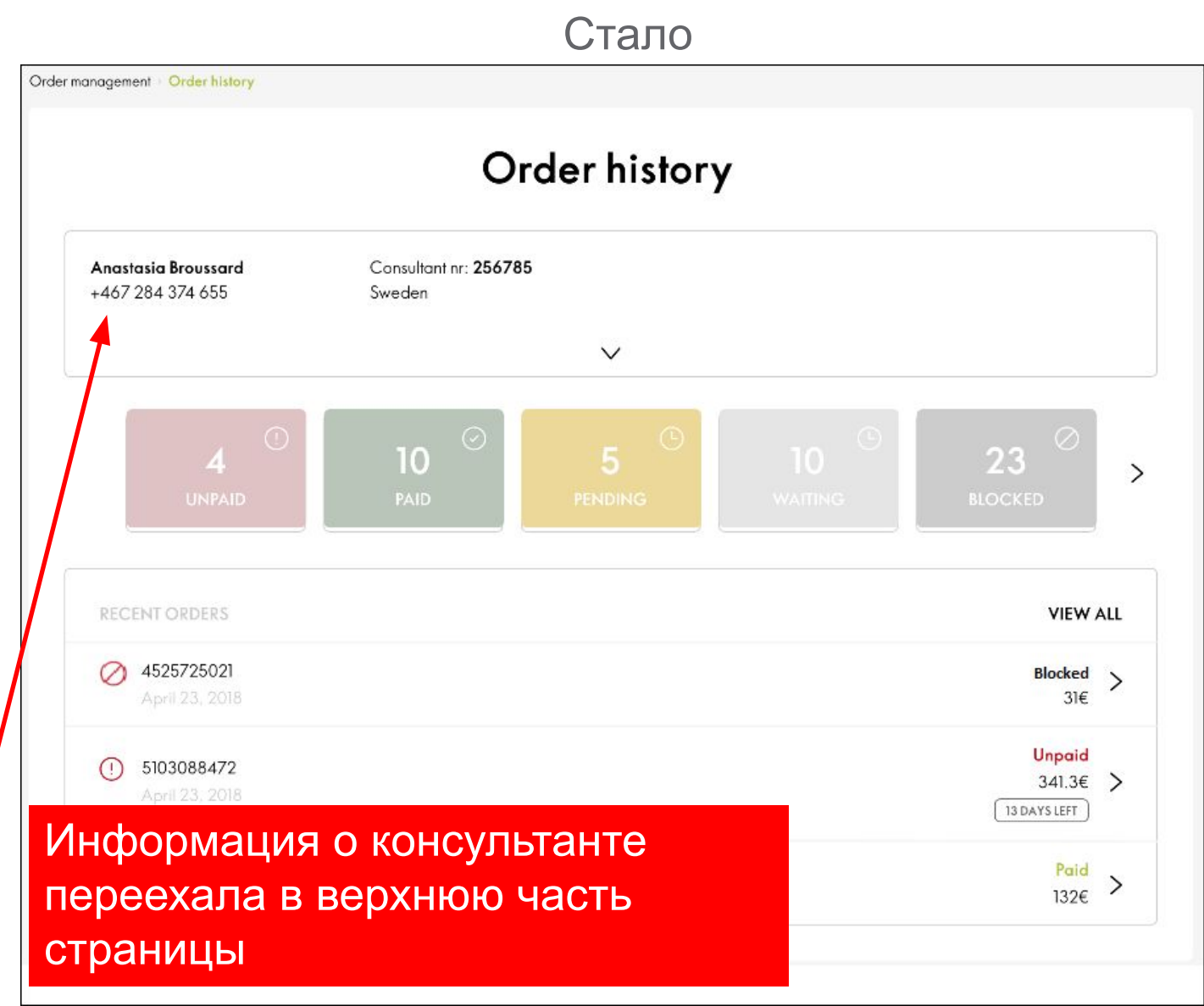

## Было История заказов

| Номер заказа              | Номер<br>накладной | Дата заказа  📻 | Общая сумма | Общий долг  | Статус 1   |
|---------------------------|--------------------|----------------|-------------|-------------|------------|
| 9973602010                |                    | 21.12.2018     | 508,00 p.   | 508,00 p.   | Не оплачен |
| 997360 <mark>10</mark> 10 |                    | 21.12.2018     | 264,00 p.   | 0,00 p.     | Оплачен    |
| 9769340010                | 5911209602         | 11.12.2018     | 264,00 p.   | 0,00 p.     | Отменен    |
| 9769721010                | 5911209609         | 11.12.2018     | -264,00 p.  | 0,00 p.     | Возвращен  |
| 9768739010                | 5911209594         | 11.12.2018     | -179,00 p.  | 0,00 p.     | Возвращен  |
| 9767261010                | 5911209586         | 10.12.2018     | 179,00 p.   | 0,00 p.     | Отменен    |
| 9731675010                |                    | 10.12.2018     | 2 388,00 p. | 0,00 p.     | Отменен    |
| 9597187010                | 5911204215         | 07.12.2018     | 6 514,00 p. | 6 158,00 p. | Не оплачен |
|                           | 20081040517        | 29.11.2018     | 2 195,00 p. | 0,00 p.     | Отменен    |
| 9368234010                |                    | 29.11.2018     | 2 694,00 p. | 0,00 p.     | Отменен    |

#### Ваш обновленный бизнес-статус

Консультант: 2845866 r-жа first\_name last\_name\_2845866 +799999999927 Russia

Личные ББ: О ББ группы: 39 Общая задолженность: 0,00 р. Пеня 0,00 р. Кредит: 10 000,00 р. Оставшаяся скидка: 0,00 р. Оставшаяся предоплата: 0,00 р. Всего продаж 772,00 р.

|                                         |                           | Order h                                   | istory |                   |     |
|-----------------------------------------|---------------------------|-------------------------------------------|--------|-------------------|-----|
| Anastasia Bro<br>+467 284 374           | ussard<br>655             | Consultant nr: <b>256785</b><br>Sweden    |        |                   |     |
| <b>Alexy Nikolaye</b><br>+467 284 374 6 | <b>vich Sevruk</b><br>555 | Consultant nr: <b>256789545</b><br>Sweden |        |                   |     |
| Personal BP                             | 1042 BP                   | Available credit                          | 23€    | Available credit  | 23  |
| Group BP                                | 2354 BP                   | Total credit debt                         | 341€   | Total credit debt | 341 |
| Total debt                              | 432€                      | Total debt                                | 432€   | Total debt        | 432 |
|                                         |                           | ^                                         |        |                   |     |
|                                         |                           |                                           |        |                   |     |

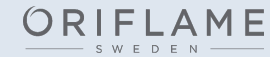

## Было История заказов

| Номер заказа | Номер<br>накладной | Дата заказа  📻 | Общая сумма | Общий долг  | Статус 📍   |
|--------------|--------------------|----------------|-------------|-------------|------------|
| 9973602010   |                    | 21.12.2018     | 508,00 p.   | 508,00 p.   | Не оплачен |
| 9973601010   |                    | 21.12.2018     | 264,00 p.   | 0,00 p.     | Оплачен    |
| 9769340010   | 5911209602         | 11.12.2018     | 264,00 p.   | 0,00 p.     | Отменен    |
| 9769721010   | 5911209609         | 11.12.2018     | -264,00 p.  | 0,00 p.     | Возвращен  |
| 9768739010   | 5911209594         | 11.12.2018     | -179,00 p.  | 0,00 p.     | Возвращен  |
| 2767261010   | 5911209586         | 10.12.2018     | 179,00 p.   | 0,00 p.     | Отменен    |
| 2731675010   |                    | 10.12.2018     | 2 388,00 p. | 0,00 p.     | Отменен    |
| 9597187010   | 5911204215         | 07.12.2018     | 6 514,00 p. | 6 158,00 p. | Не оплачен |
| 2368353010   | 20081040517        | 29.11.2018     | 2 195,00 p. | 0,00 p.     | Отменен    |
| 7368234010   |                    | 29.11.2018     | 2 694,00 p. | 0,00 p.     | Отменен    |

#### Ваш обновленный бизнес-статус

Консультант: 2845866 r-жа first\_name last\_name\_2845866 +79999999927 Russia Личные ББ: 0 ББ группы: 39 Общая задолженность: 0,00 р. Пеня 0,00 р. Кредит: 10 000,00 р. Оставшаяся скидка: 0,00 р. Оставшаяся предоплата: 0,00 р. Всего продаж 772,00 р.

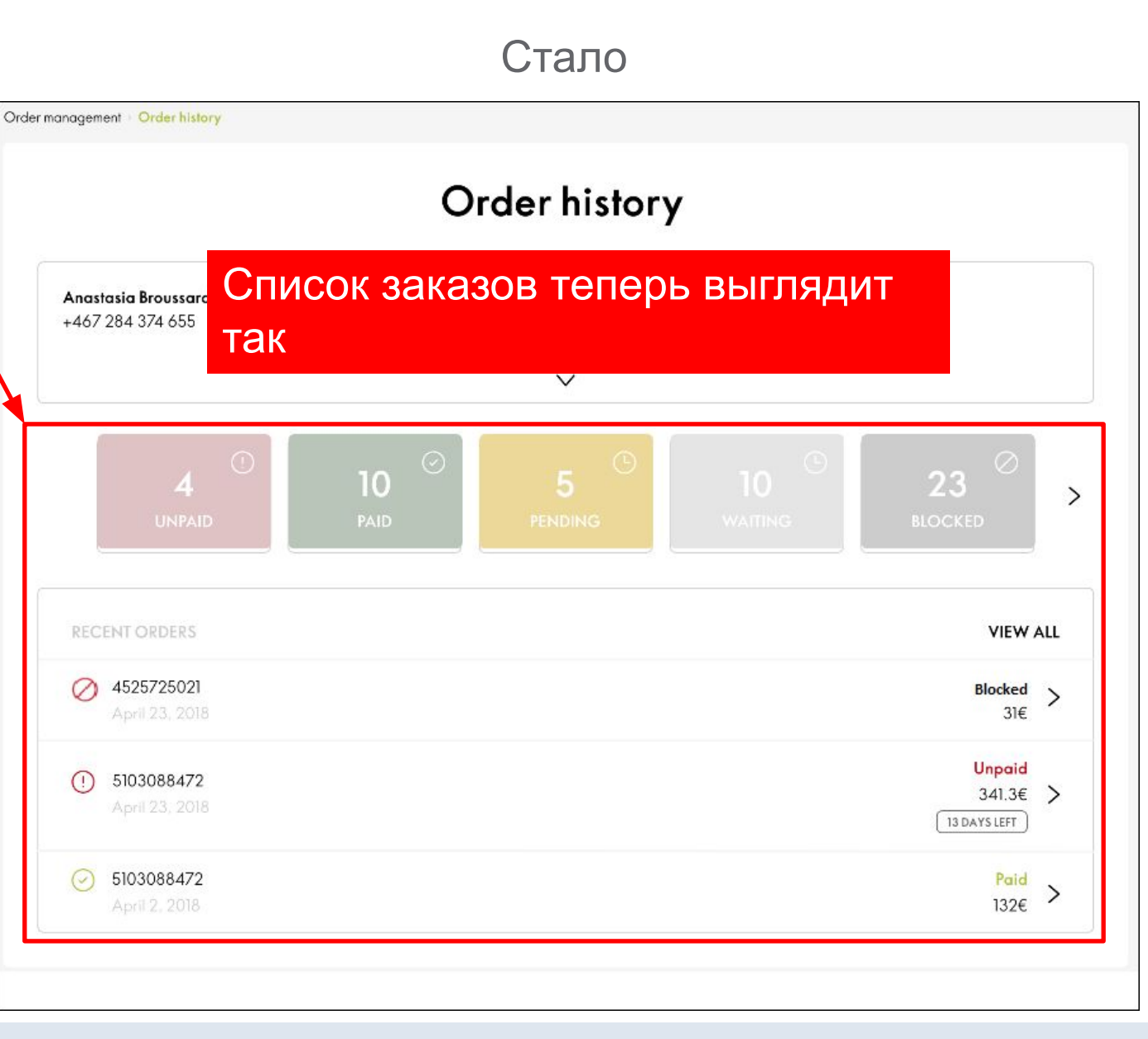

|                                                           |                                                   | Бь                                                                                                    | ІЛО                                                         |             |                       | Стало                                                                                                    |
|-----------------------------------------------------------|---------------------------------------------------|----------------------------------------------------------------------------------------------------|-------------------------------------------------------------|-------------|-----------------------|----------------------------------------------------------------------------------------------------|
|                                                           |                                                   | История                                                                                                    | заказо                                                      | В           |                       | Order management · Order history                                                                             |
| В ЭКСПОРТ В                                               |                                                   | PT B XLS                                                                                                    |                                                             | Все 🗸 Посл  | педние 3 периода 🛛 🗸  | 0 1 1 1                                                                                                    |
| Номер заказа                                              | Номер<br>накладной                                | Дата заказа  📻                                                                                              | Общая сумма                                                 | Общий долг  | Статус 🕇              | Order history                                                                                                |
| 9973602010                                                |                                                   | 21.12.2018                                                                                                  | 508,00 p.                                                   | 508,00 p.   | Не оплачен            | Annutaria Barrara                                                                                            |
| 9973601010                                                |                                                   | 21.12.2018                                                                                                  | 264,00 p.                                                   | 0,00 p.     | Оплачен               | +467 284 374 655 Заказы уже отфильтрованы и                                                                  |
| 9769340010                                                | 5911209602                                        | 11.12.2018                                                                                                  | 264,00 p.                                                   | 0,00 p.     | Отменен               | сгруппированы по их статусам                                                                                 |
| 9769721010                                                | 5911209609                                        | 11.12.2018                                                                                                  | -264,00 p.                                                  | 0,00 p.     | Возвращен             |                                                                                                    |
| 9768739010                                                | 5911209594                                        | 11.12.2018                                                                                                  | -179,00 p.                                                  | 0,00 p.     | Возвращен             |                                                                                                    |
| 9767261010                                                | 5911209586                                        | 10.12.2018                                                                                                  | 179,00 p.                                                   | 0,00 p.     | Отменен               |                                                                                                    |
| 9731675010                                                |                                                   | 10.12.2018                                                                                                  | 2 388,00 p.                                                 | 0,00 p.     | Отменен               |                                                                                                    |
| 9597187010                                                | 5911204215                                        | 07.12.2018                                                                                                  | 6 514,00 p.                                                 | 6 158,00 p. | Не оплачен            |                                                                                                    |
| 9368353010                                                | 20081040517                                       | 29.11.2018                                                                                                  | 2 195,00 p.                                                 | 0,00 p.     | Отменен               | RECENT ORDERS VIEW ALL                                                                                       |
| 9368234010                                                |                                                   | 29.11.2018                                                                                                  | 2 694,00 p.                                                 | 0,00 p.     | Отменен               |                                                                                                    |
| K < 1                                                     | 2 3 >                                             | X 10 ×                                                                                                    | пункт (-ов) на стран                                        | нице        | 1 - 10 из 36 объектов | April 23, 2018 31€                                                                                           |
| Ваш обновленны<br>Консультант: 284<br>r-жа first_name las | <b>й бизнес-статус</b><br>5866<br>st_name_2845866 | Личные ББ: 0<br>ББ группы: 39                                                                               |                                                             |             |                       | 103088472         Unpaid           April 23, 2018         341.3€           13 DAYS LEFT         13 DAYS LEFT |
| +/ 777777772/<br>Russia                                   |                                                   | Сощая задолжен<br>Пеня 0,00 р.<br>Кредит: 10 000,0<br>Оставшаяся скид<br>Оставшаяся пред<br>Всего продаж 77 | ность. 0,00 р.<br>ка: 0,00 р.<br>юплата: 0,00 р.<br>2,00 р. |             |                       | ⊘     5103088472       April 2, 2018                                                                         |

## Было История заказов

| В ЭКСПОРТ В               |                    | PT B XLS       |             | Все ~ Посл  | едние 3 периода 🛛 🗸 |
|---------------------------|--------------------|----------------|-------------|-------------|---------------------|
| Номер заказа              | Номер<br>накладной | Дата заказа  📻 | Общая сумма | Общий долг  | Статус 🕇            |
| 9973602010                |                    | 21.12.2018     | 508,00 p.   | 508,00 p.   | Не оплачен          |
| 997360 <mark>10</mark> 10 |                    | 21.12.2018     | 264,00 p.   | 0,00 p.     | Оплачен             |
| 9769340010                | 5911209602         | 11.12.2018     | 264,00 p.   | 0,00 p.     | Отменен             |
| 9769721010                | 5911209609         | 11.12.2018     | -264,00 p.  | 0,00 p.     | Возвращен           |
| 9768739010                | 5911209594         | 11.12.2018     | -179,00 p.  | 0,00 p.     | Возвращен           |
| 9767261010                | 5911209586         | 10.12.2018     | 179,00 p.   | 0,00 p.     | Отменен             |
| 9731675010                |                    | 10.12.2018     | 2 388,00 p. | 0,00 p.     | Отменен             |
| 9597187010                | 5911204215         | 07.12.2018     | 6 514,00 p. | 6 158,00 p. | Не оплачен          |
| 9368353010                | 20081040517        | 29.11.2018     | 2 195,00 p. | 0,00 p.     | Отменен             |
| 9368234010                |                    | 29.11.2018     | 2 694,00 p. | 0,00 p.     | Отменен             |

K < 1 2 3 ... > X 10 
 пункт (-ов) на странице

#### Ваш обновленный бизнес-статус

| Консультант: 2845866         |      |
|------------------------------|------|
| r-жа first_name last_name_28 | 4586 |
| +79999999927                 |      |
| Russia                       |      |

Личные ББ: О 66 ББ группы: 39 Общая задолженность: 0,00 р. Пеня 0,00 р. Кредит: 10 000,00 р. Оставшаяся скидка: 0,00 р. Оставшаяся предоплата: 0,00 р. Всего продаж 772,00 р.

## Стало Order management · Order history Чтобы увидеть больше статусов, надо нажать сюда Consultant nr: 256785 Anastasia Broussard +467 284 374 655 Sweden V 10 23 RECENT ORDERS VIEW ALL

ORIFLAME

(!)

4525725021

5103088472

5103088472

1 - 10 из 36 объектов

Blocked

Unpaid

13 DAYS LEFT

341.3€ >

Paid

> 31€

> 132€

>

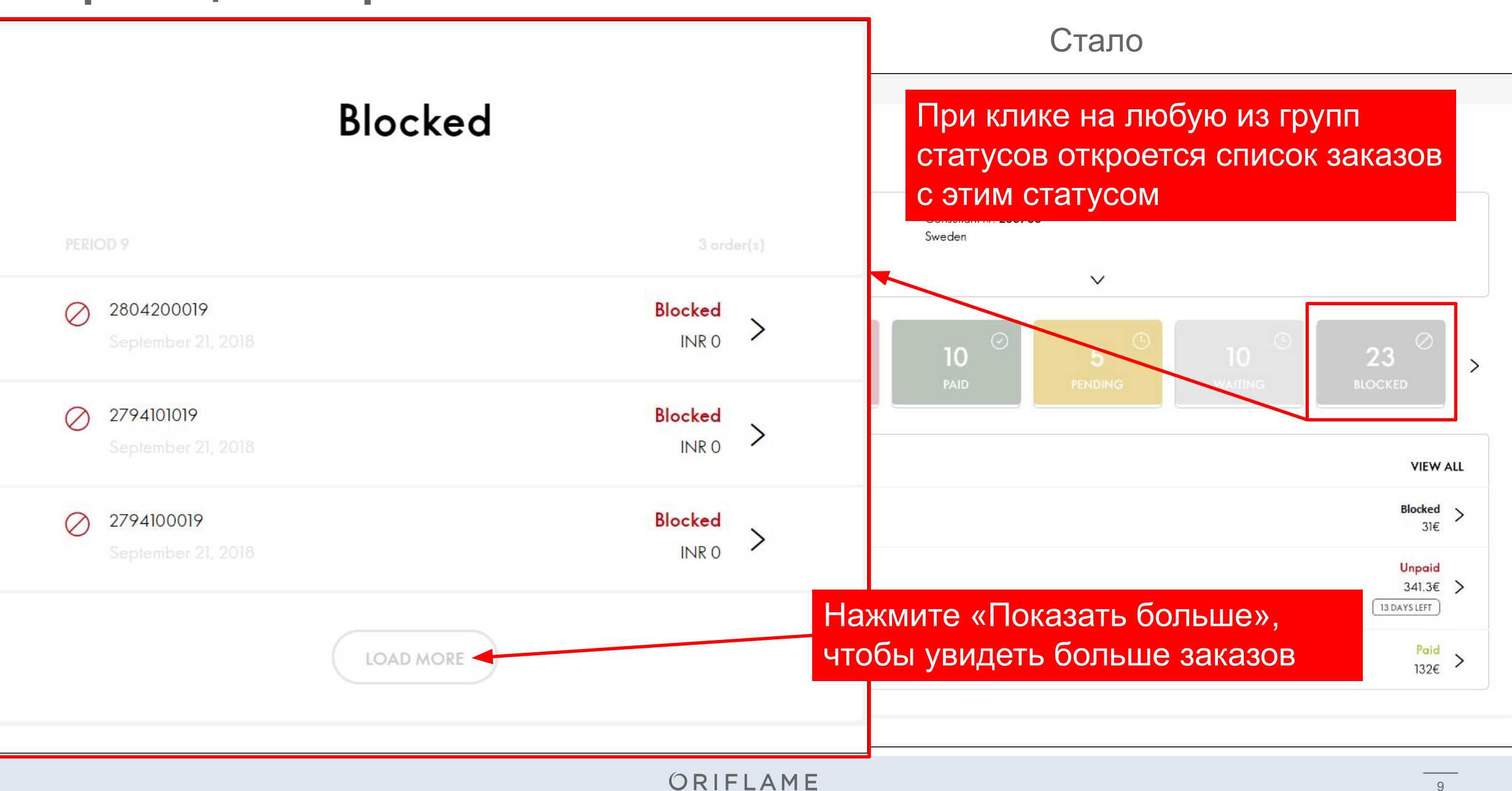

## Было История заказов

| Номер заказа              | Номер<br>накладной | Дата заказа  📻 | Общая сумма | Общий долг  | Статус     |
|---------------------------|--------------------|----------------|-------------|-------------|------------|
| 9973602010                |                    | 21.12.2018     | 508,00 p.   | 508,00 p.   | Не оплачен |
| 9973601010                |                    | 21.12.2018     | 264,00 p.   | 0,00 p.     | Оплачен    |
| 9769340010                | 5911209602         | 11.12.2018     | 264,00 p.   | 0,00 p.     | Отменен    |
| 9769721010                | 5911209609         | 11.12.2018     | -264,00 p.  | 0,00 p.     | Возвращен  |
| 9768739010                | 5911209594         | 11.12.2018     | -179,00 p.  | 0,00 p.     | Возвращен  |
| 9767261010                | 5911209586         | 10.12.2018     | 179,00 p.   | 0,00 p.     | Отменен    |
| 9731675010                |                    | 10.12.2018     | 2 388,00 p. | 0,00 p.     | Отменен    |
| 959718 <mark>701</mark> 0 | 5911204215         | 07.12.2018     | 6 514,00 p. | 6 158,00 p. | Не оплачен |
|                           | 20081040517        | 29.11.2018     | 2 195,00 p. | 0,00 p.     | Отменен    |
| 9368234010                |                    | 29.11.2018     | 2 694,00 p. | 0,00 p.     | Отменен    |

#### Ваш обновленный бизнес-статус

Консультант: 2845866 r-жа first\_name last\_name\_2845866 +79999999927 Russia Личные ББ: 0 ББ группы: 39 Общая задолженность: 0,00 р. Пеня 0,00 р. Кредит: 10 000,00 р. Оставшаяся скидка: 0,00 р. Оставшаяся предоплата: 0,00 р. Всего продаж 772,00 р.

#### Стало Order management · Order history Order history Anastasia Broussard Вместо полного списка заказов +467 284 374 655 теперь отображается секция «Последние заказы», где отображены три самых свежих > заказа RECENT ORDERS VIEW ALL 4525725021 Blocked > 31€ Unpaid 5103088472 (!) 341.3€ > 13 DAYS LEFT 5103088472 Paid 132€ >

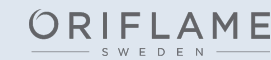

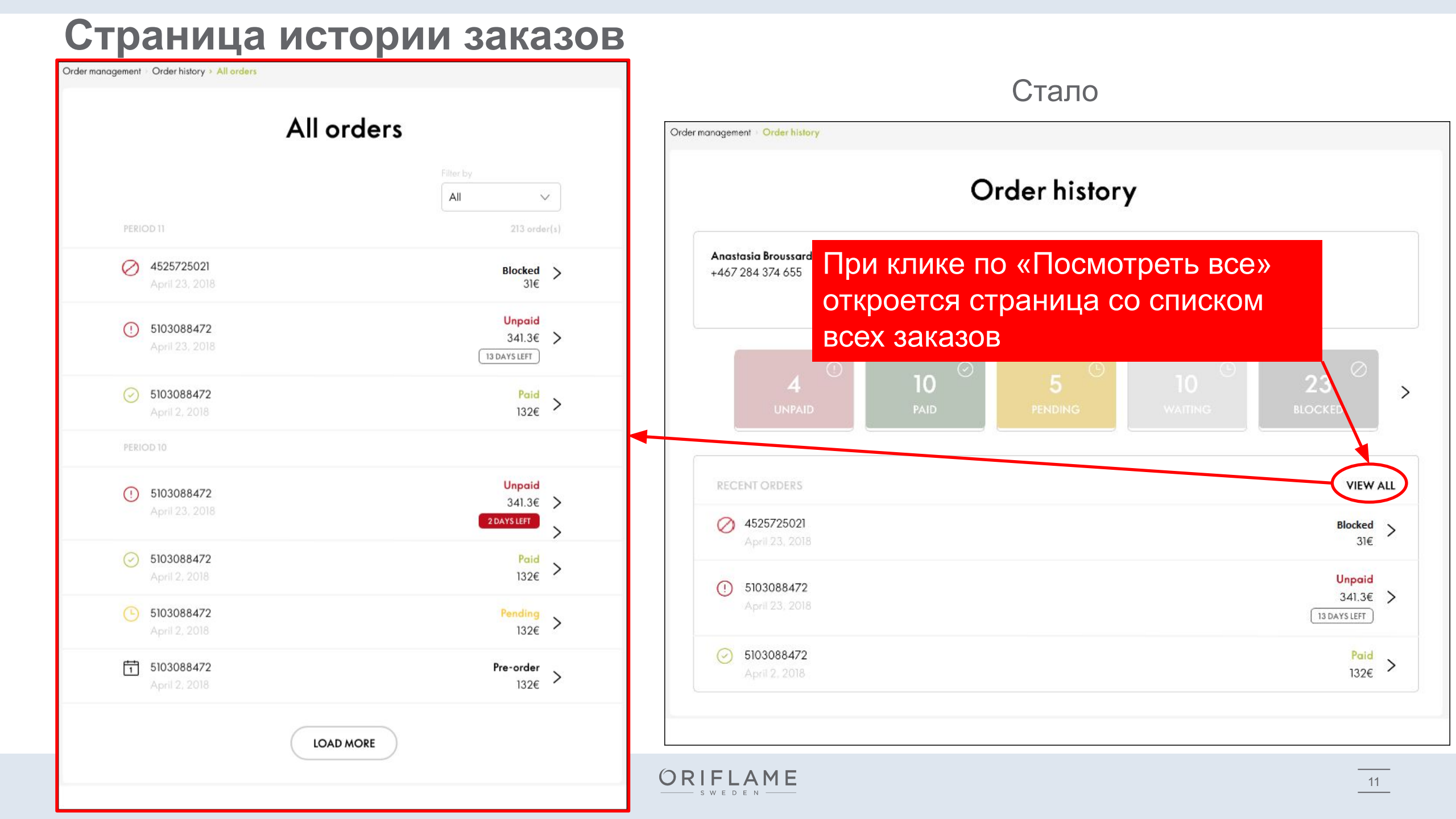

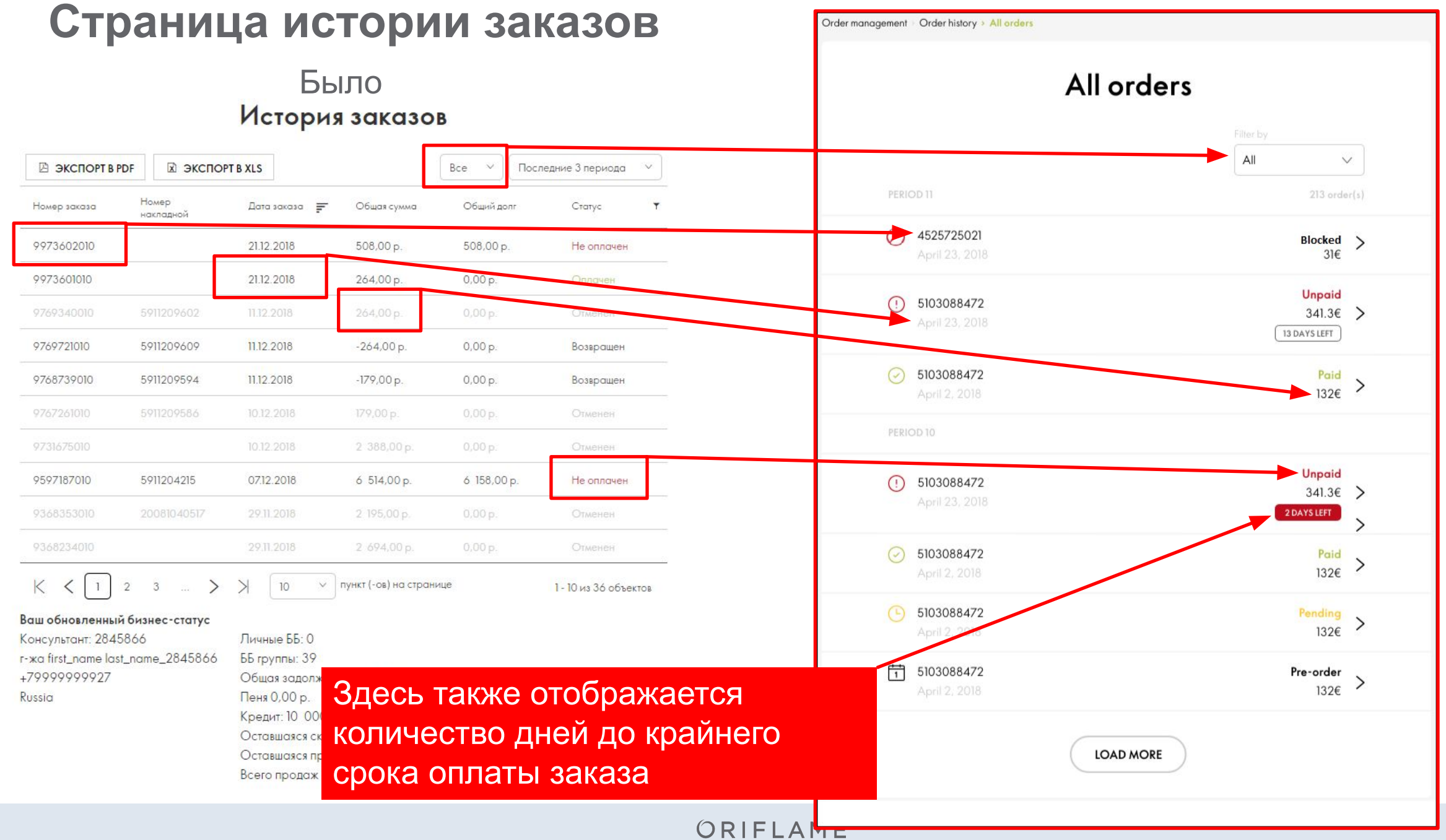

# Страница с деталями заказа

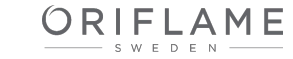

## Было

#### Летали заказа

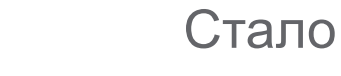

| Догали                                                                                                    |                                                          |                                    | Order management - Order history - Order number: 1122354                               |                                                          |                                                                      |
|----------------------------------------------------------------------------------------------------|----------------------------------------------------------|------------------------------------|----------------------------------------------------------------------------------------|----------------------------------------------------------|----------------------------------------------------------------------|
| ДОСТАВКА                                                                                                    | ОПЛАТА                                                   |                                    |                                                                                        | 1 110005 (                                               |                                                                      |
| Пункт выдачи<br>Магадан-Рязанова<br>ул. Ленина 3 каб.356, 685000, 2768, Магадан, Магаданская обл.,<br>89148606890.898849<br>Mo-Sa | Рау by Invoice<br>Статус заказа: Не оплачен<br>ОПЛАТА    | онлайн                             | Order<br>Order Placed<br>8:30; jan 31, 2017                                            | In Transit - Shenker<br>Tracking no: 1356478923          | Expected Delivery Date<br>12:30, feb 05, 2017                        |
| Номер заказа 9973602010 Номер накладной:<br>Всего ББ: 5 Общая стоимость: 508,00 р.                                                | Количество продуктов: 1 шт.<br>Дата: 21.12.2018          |                                    |                                                                                        | 8.30, feb 02, 2017                                       |                                                                      |
| ВАШ ЗАКАЗ<br>Серьги-кольца с подве<br>32153 415,00 р.                                                                             | а Количество ББ<br>1 5.ББ 418                            | Сумма<br>5,00 р.                   | DELIVERY INFORMATION<br>SPO<br>Mäster Samuelsgatan 56,<br>111 21 Stockholm<br>SWEDEN   | PAYMENT<br>Order status: Not paid<br>Total cost: 8725 KR | VISA Constraints PayPal<br>Payment option: Card<br>Due date: 5/07/18 |
| Консультант: 2845866<br>r-жа first_name last_name_2845866<br>+79999999927                                                         | ВАШ ЗАКАЗ                                                | 415,00 p.                          | Alexy Nikolayevich Sevruk     Consultant nr: 2567895       +467 284 374 655     Sweden | 45 Placed by: Sofie Eregeborg<br>Invoice number: 972372  |                                                                      |
| Russia<br>ОТМЕНИТЬ ЗАКАЗ ОТПРАВИТЬ НА ЕМАІL                                                                                       | Сумма заказа<br>Дополнительные платы<br>К оплате         | 415,00 p.<br>93,00 p.<br>508,00 p. | YOUR ORDER                                                                             |                                                          | >                                                                    |
| ПЕЧАТЬ СТАТУС ЭКСПОРТ В ЕХСЕL                                                                                                    | <ul> <li>ББ</li> <li>Личные ББ в этом периоде</li> </ul> | 5<br>0                             |                                                                                        |                                                          |                                                                      |

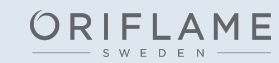

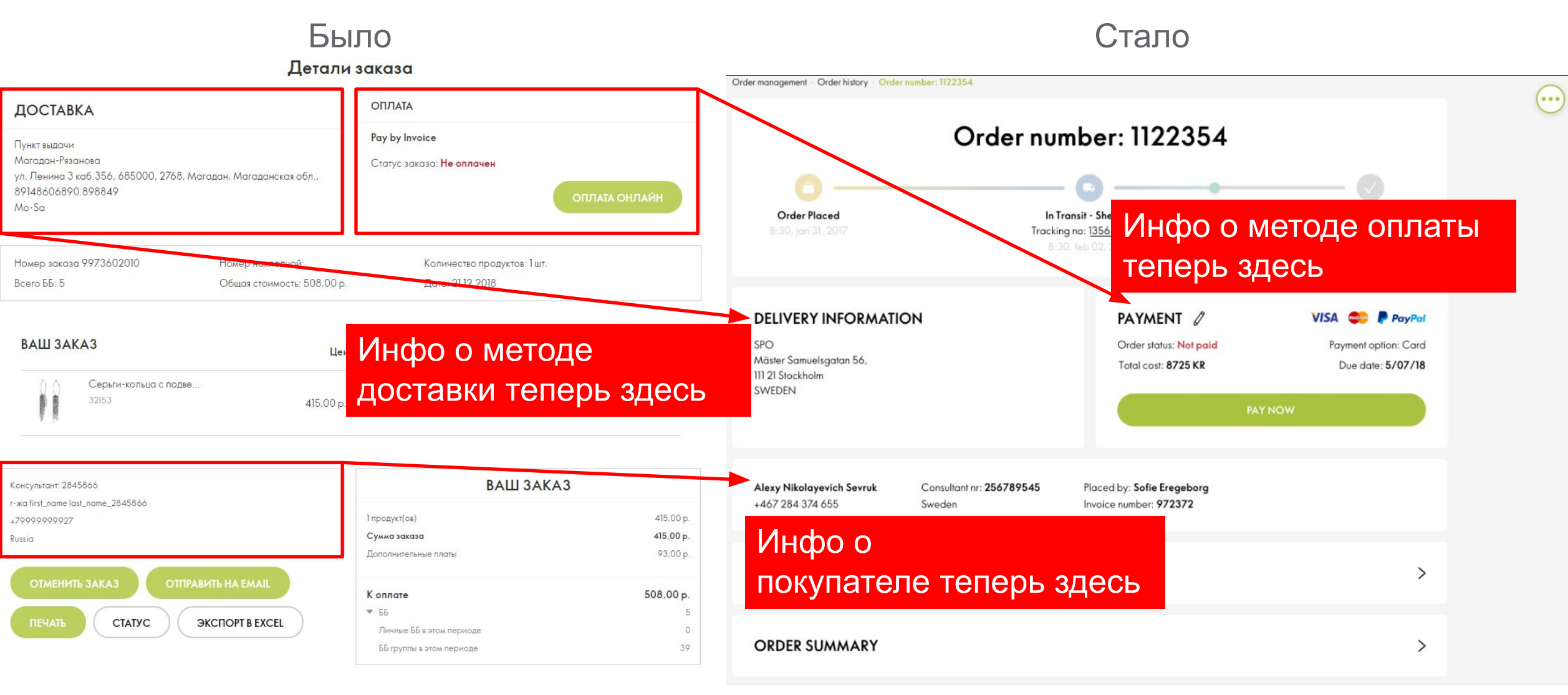

ORIFLAME

#### Стало Было Детали заказа Order management Order history Order number: 1122354 ( ... ОПЛАТА **ДОСТАВКА** Order number: 1122354 Pay by Invoice Пункт выдачи Магадан-Рязанова Статус заказа: Не оплачен ул. Ленина 3 каб. 356, 685000, 2768, Магадан, Магаданская обл., 89148606890.898849 Mo-Sa Order Placed In Transit - Shenker **Expected Delivery Date** Tracking no: 1356478923 Количество продуктов: 1 шт. Номер заказа 9973602010 Номер накладной: Всего ББ: 5 Общая стоимость: 508,00 р. Дата: 21.12.2018 DELIVERY INFORMATION PAYMENT 2 VISA 🍩 P PayPal ВАШ ЗАКАЗ Order status: Not paid SPO Payment option: Card Цена Количество ББ Сумма Mäster Samuelsgatan 56, Total cost: 8725 KR Due date: 5/07/18 111 21 Stockholm Серьги-кольца с подве.. SWEDEN 415,00 p. 1 5 **BB** 415,00 p. ВАШ ЗАКАЗ Консультант: 2845866 Alexy Nikolayevich Sev Список продуктов 467 284 374 655 r-жа first\_name last\_name\_2845866 1 продукт(ов) 415,00 p. +799999999927 спрятан в этом разделе 415,00 p. Сумма заказа Дополнительные платы 93,00 p. YOUR ORDER > 508,00 p. Коплате ▼ 55 **ЭКСПОРТ B EXCEL** СТАТУС Личные ББ в этом периоде ORDER SUMMARY > 39 ББ группы в этом периоде

Russia

## Стало

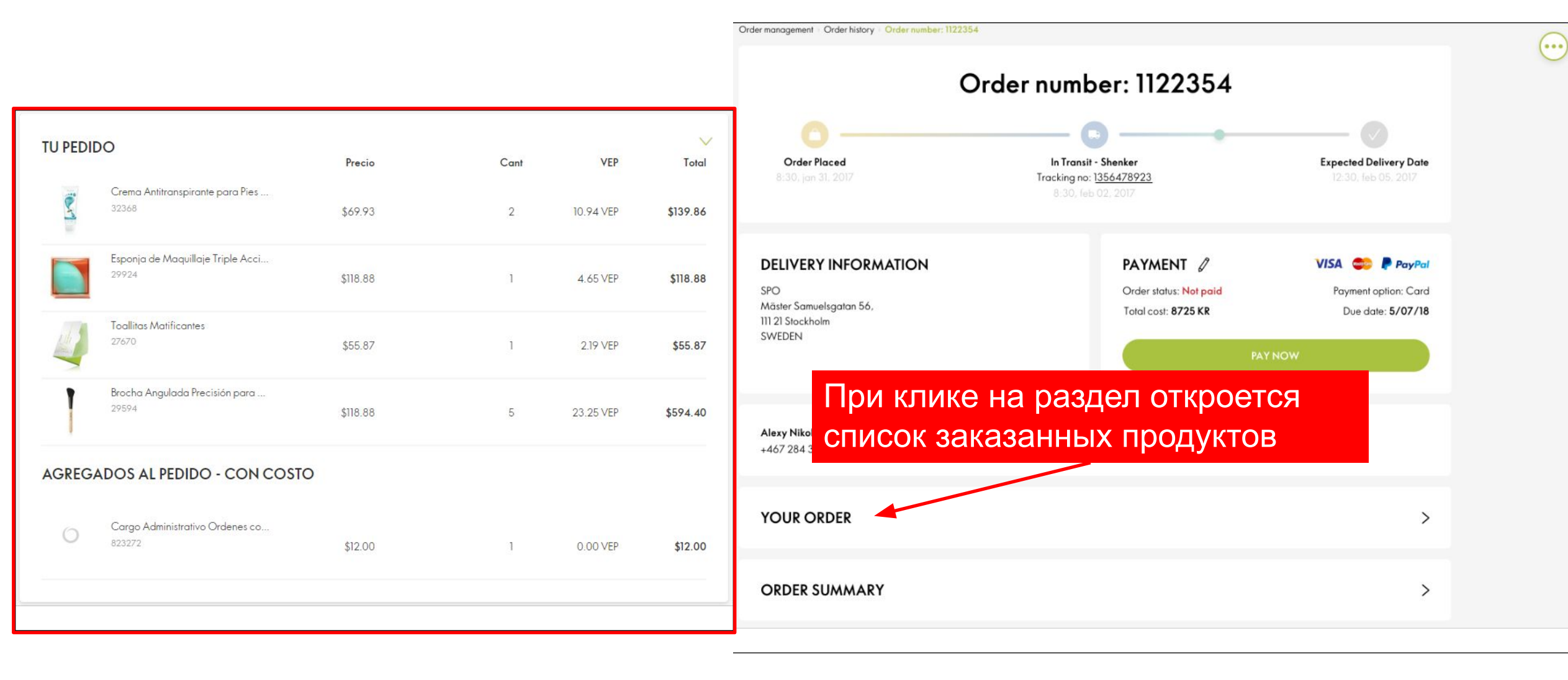

## Было

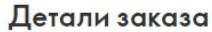

Стало

18

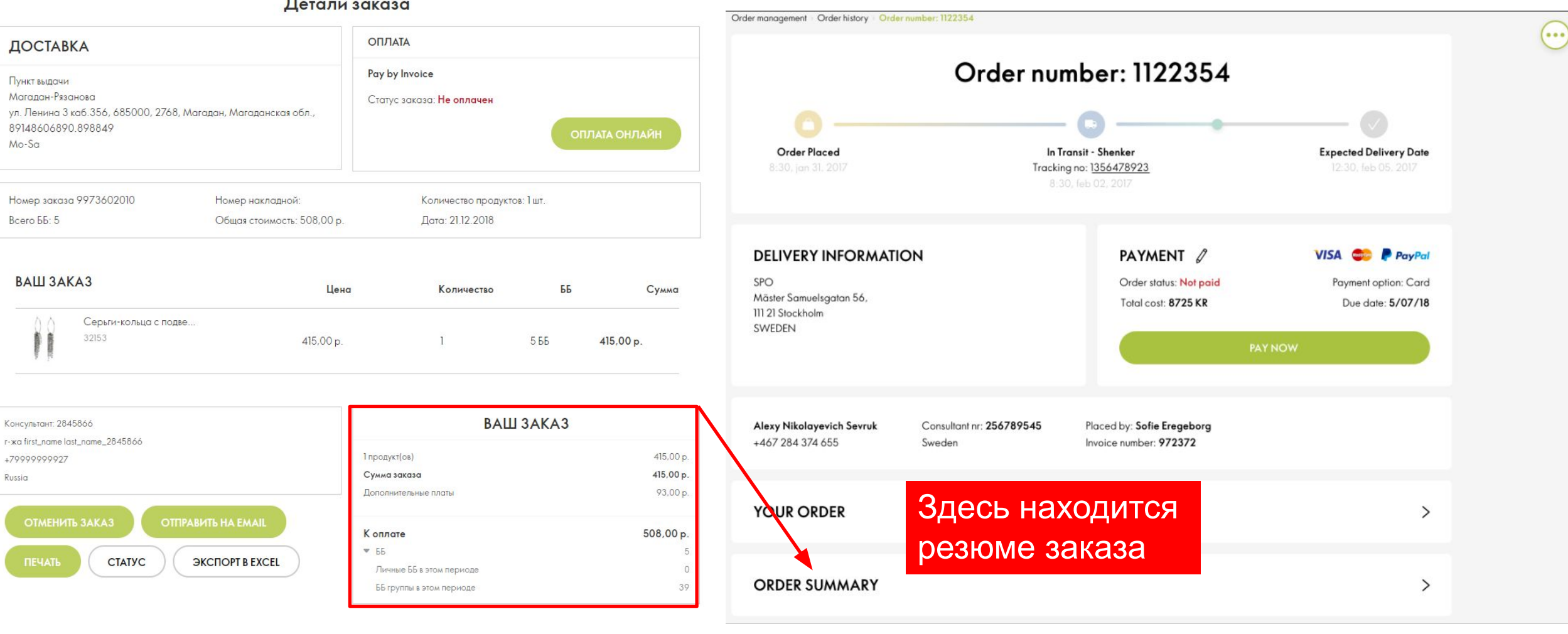

ORIFLAME

## Стало

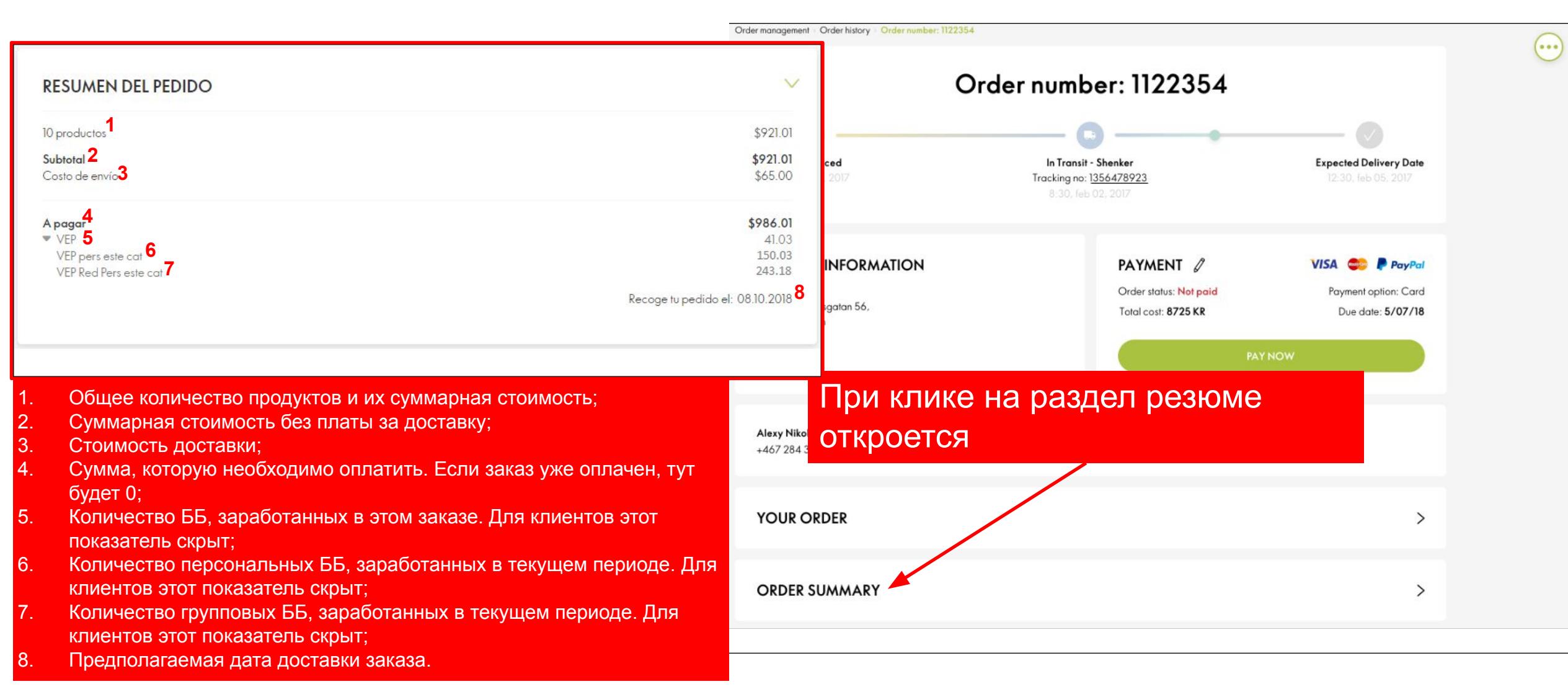

## Было

Стало

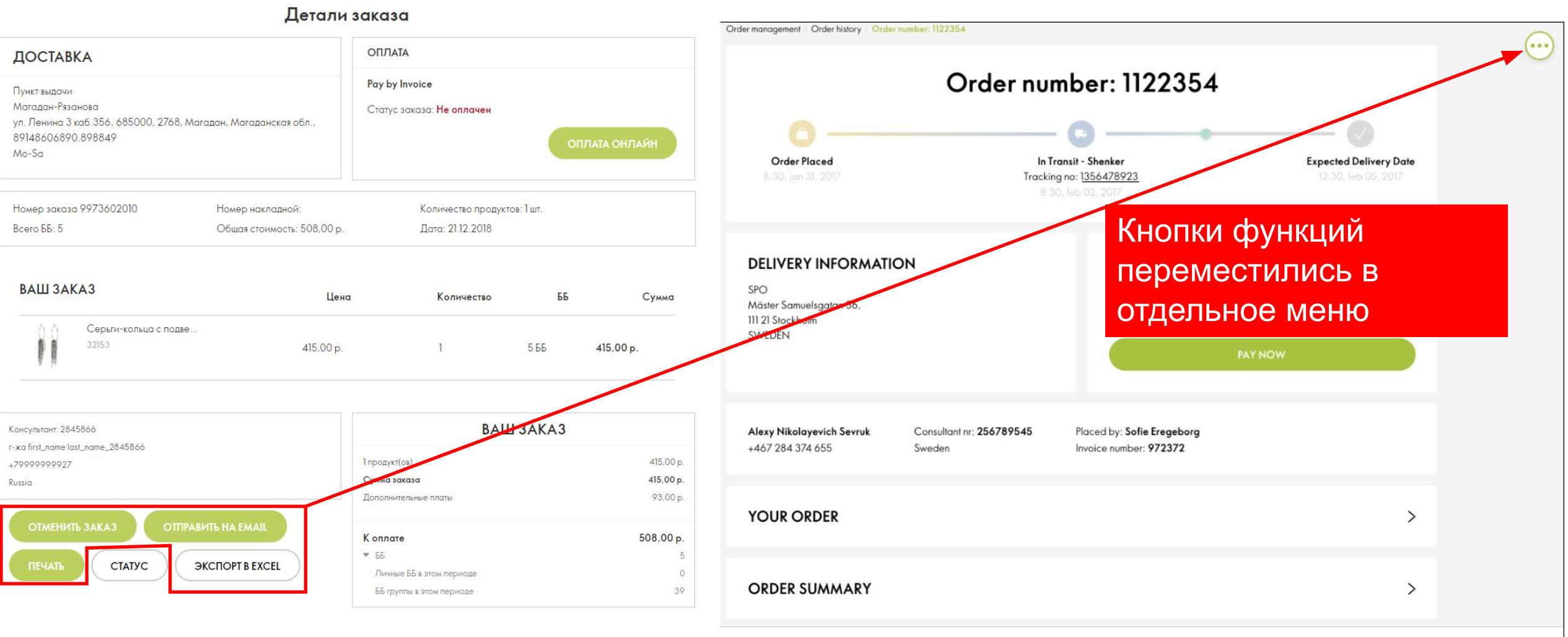

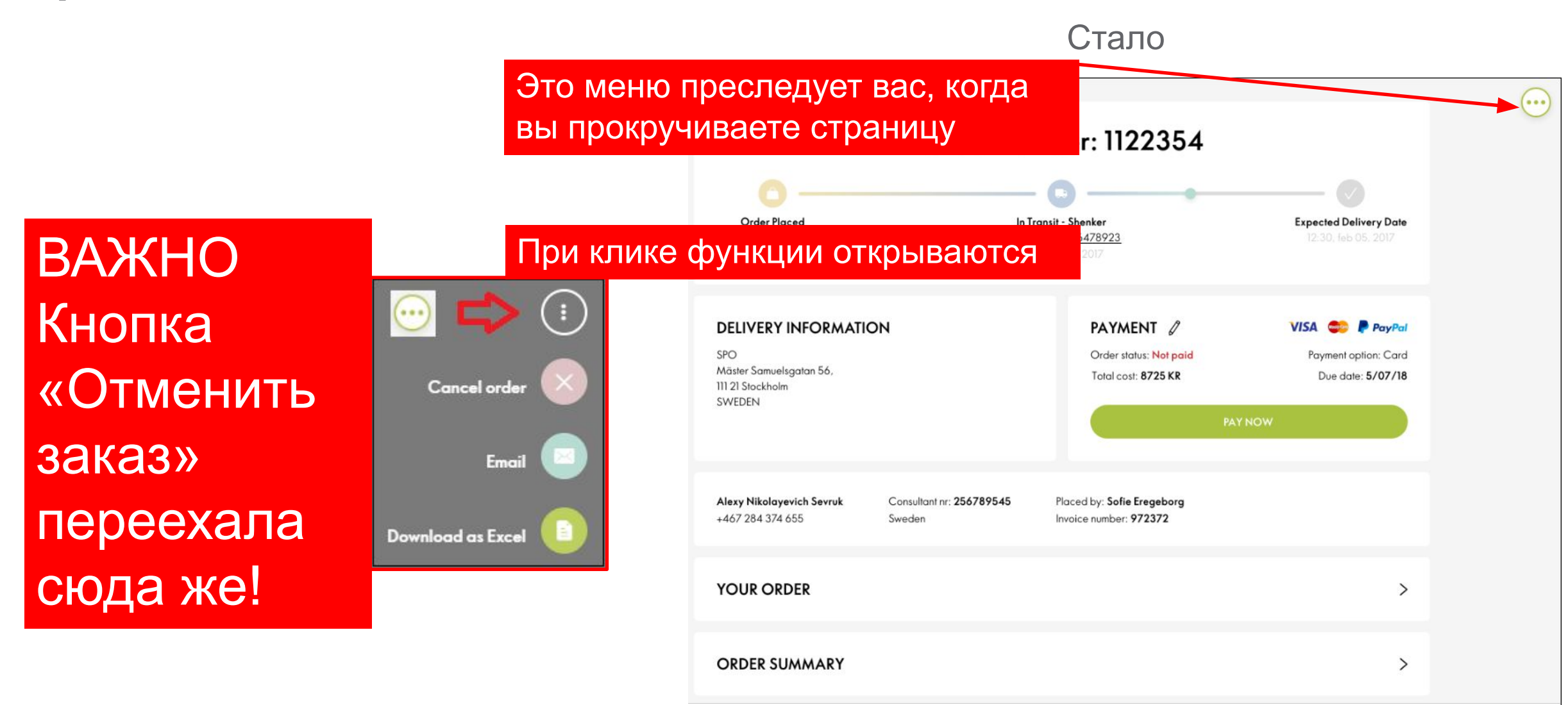

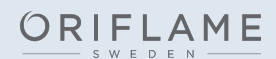

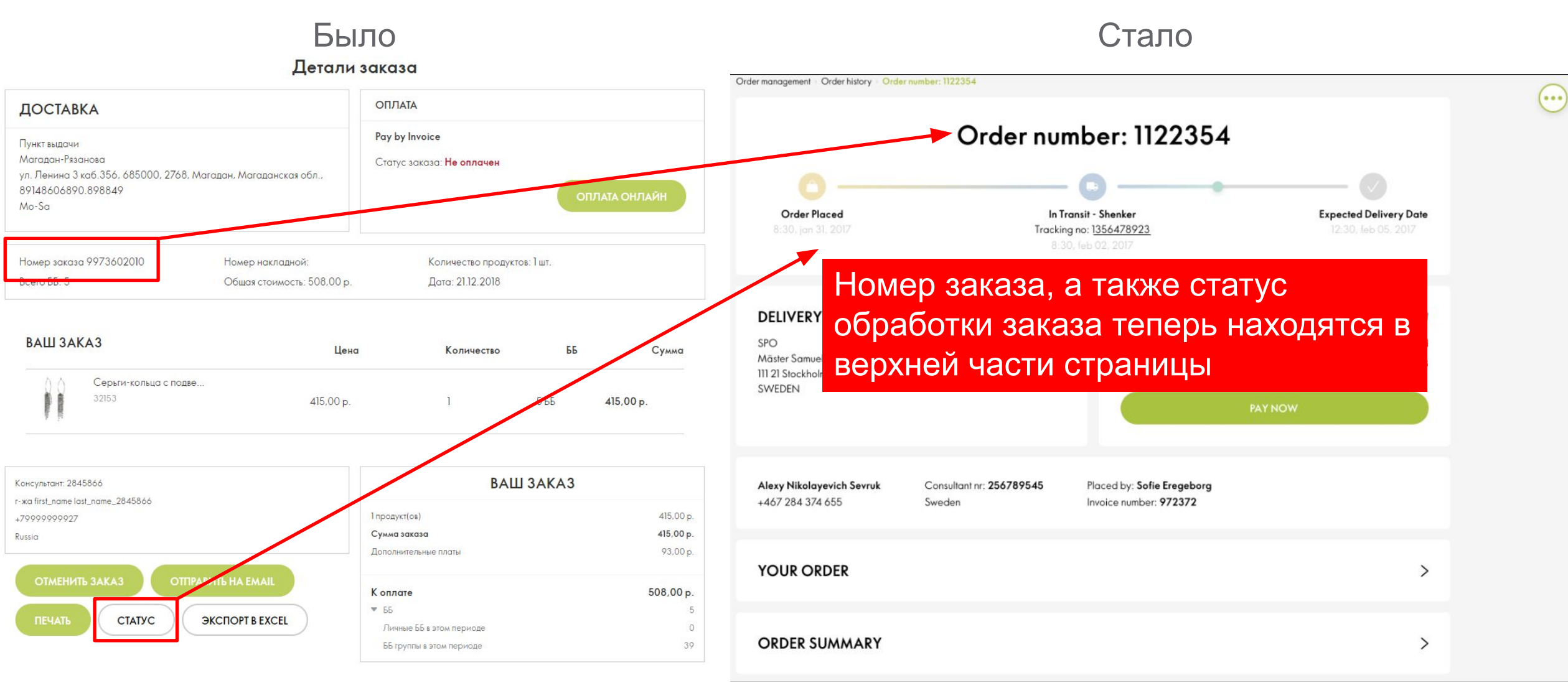

# Спасибо

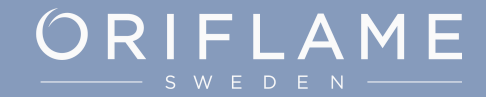